## TÀI LIỆU HƯỚNG DẪN CÀI ĐẶT, SỬ DỤNG ỨNG DỤNG VssID - BẢO HIỂM XÃ HỘI SỐ

## 1. Chuẩn bị thông tin để kê khai:

- Chứng minh nhân dân/Thẻ căn cước công dân.
- Mã số BHXH hoặc mã thẻ BHYT (10 số cuối trên thẻ BHYT).

#### 2. Tải ứng dụng VssID về máy điện thoại:

## Đối với hệ điều hành IOS

- Vào biểu tượng App Store.
- Gõ từ khóa "VssID" vào mục Tìm kiếm. Gõ từ khóa "VssID" vào mục Tìm kiếm.
- Chọn "Nhận" để cài đặt.

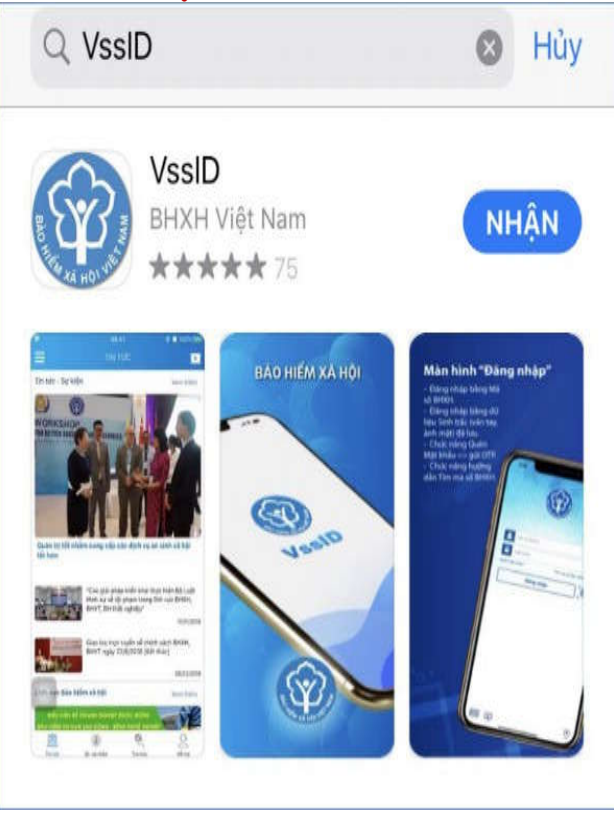

# Đối với hê điều hành Android

- Vào biểu tượng Google Play/CH Play.
- Chọn "Cài đặt/Install" để cài đặt.

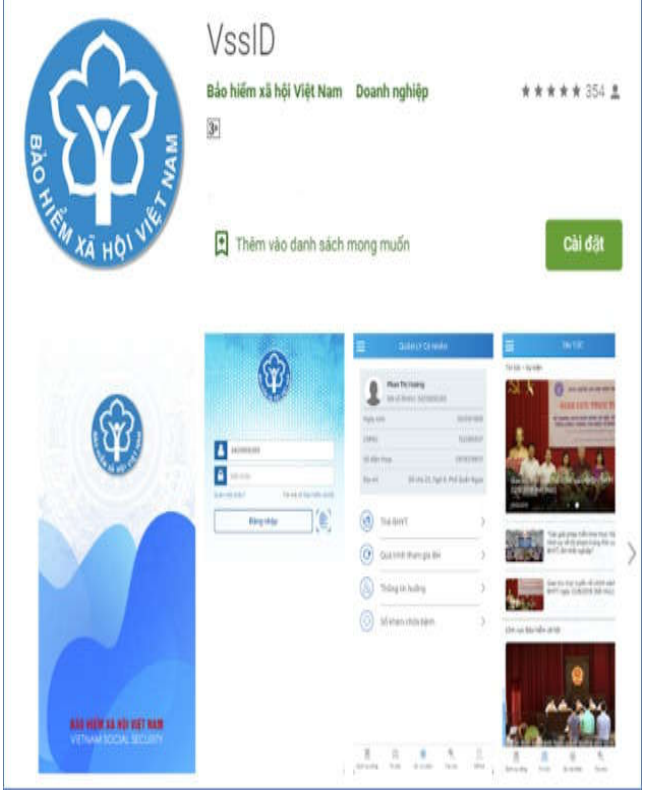

#### I. ĐĂNG KÝ TÀI KHOẢN TRÊN ĐIỆN THOẠI DI ĐỘNG

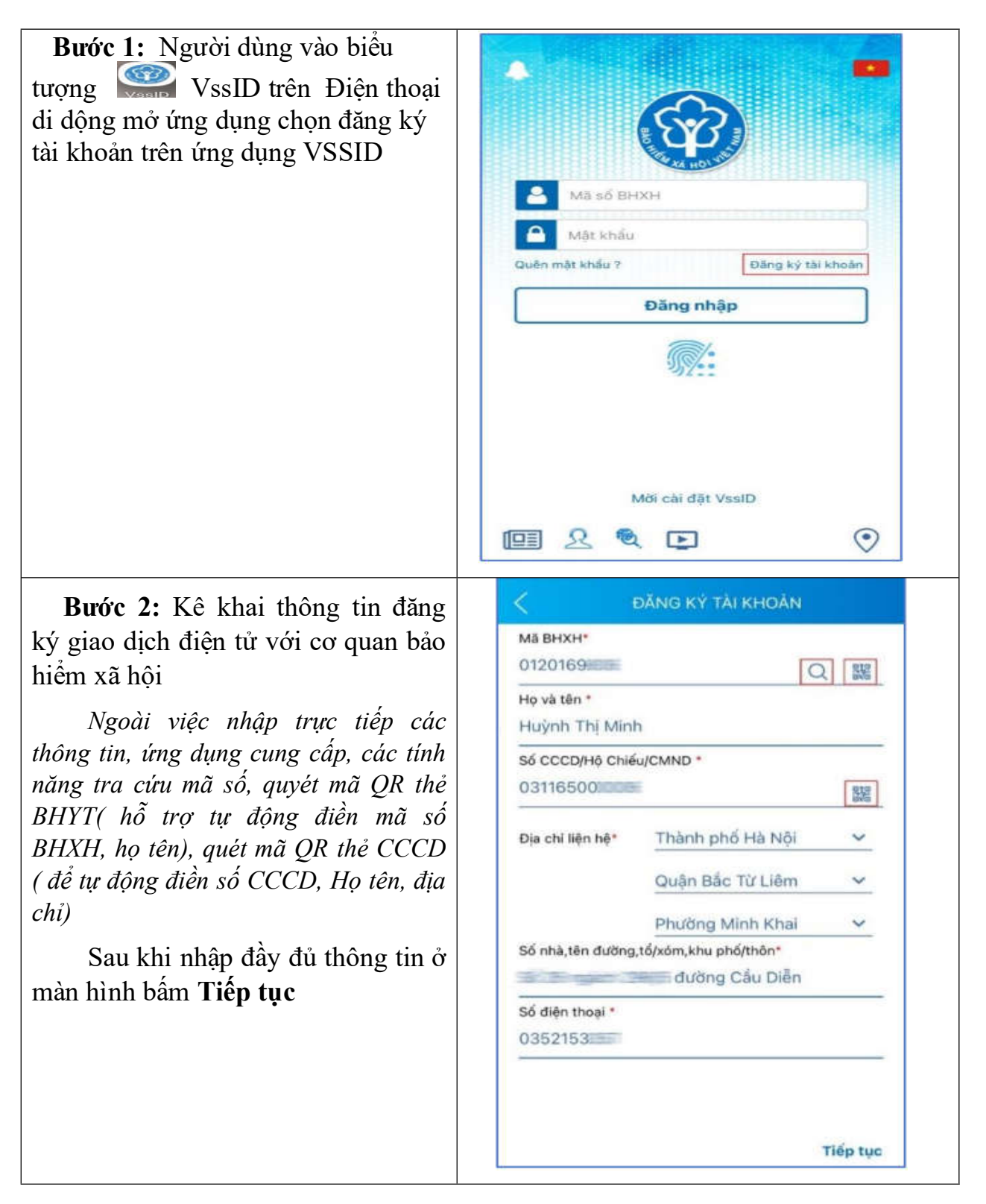

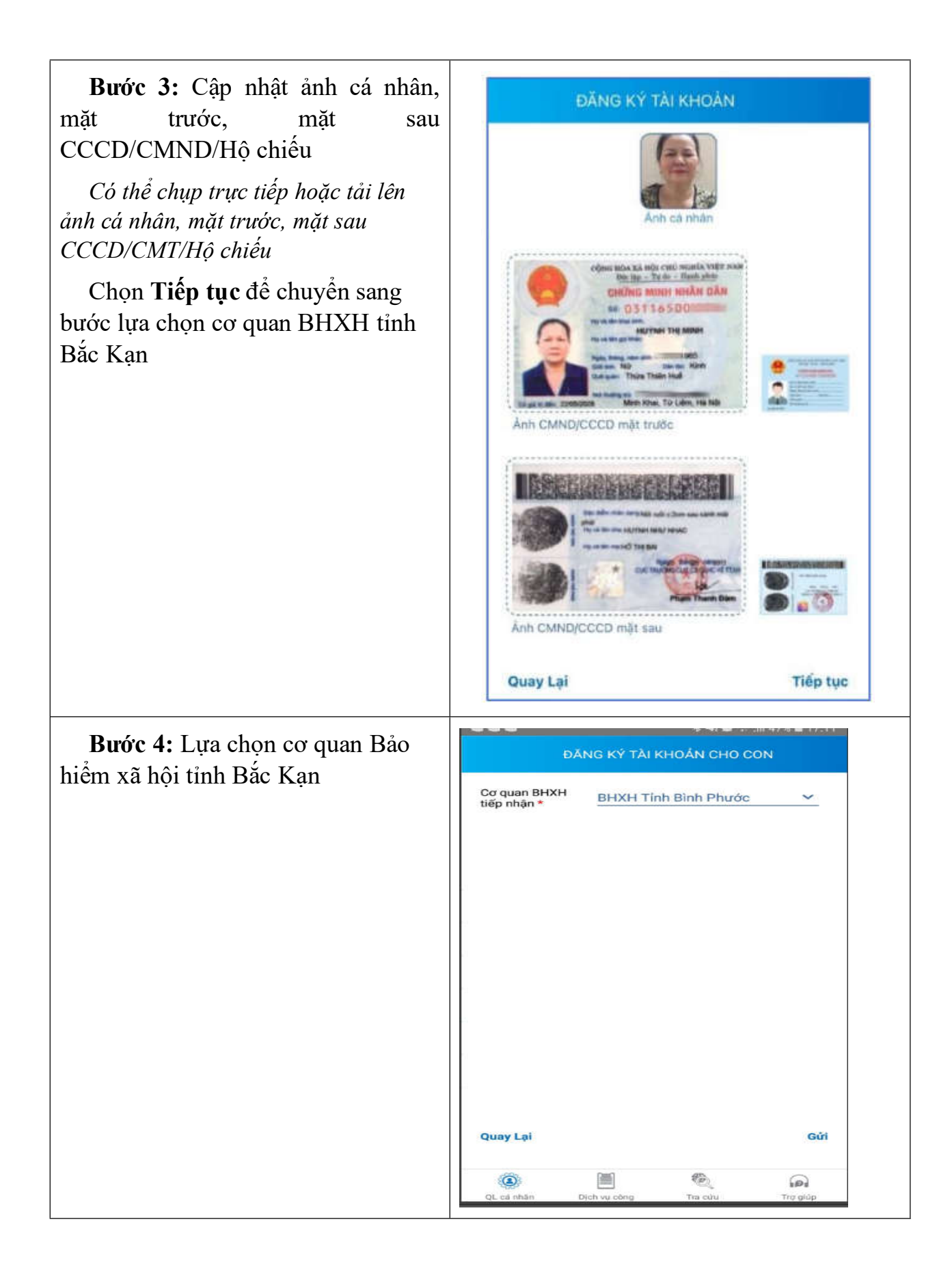

| <b>Bước 5:</b> Chọn <b>Gửi</b> để gửi tờ khai đến cơ quan BHXH tỉnh Bắc Kạn. | DĂNG KÝ TÀI KHOÁN CHO CON                                                                                                    |                                                                                                    |                                           |
|------------------------------------------------------------------------------|----------------------------------------------------------------------------------------------------|----------------------------------------------------------------------------------------------------|-------------------------------------------|
| Hệ thống hiển thị thông báo sau.                                             | Cơ quan BHXH<br>tiếp nhận *<br>Cá nhân t<br>nhiệm trư<br>trung thự<br>và thực hiệ<br>bảo hiểm<br>Hư<br>Quay Lại<br>Quay Lại<br>Quay Lại | BHXH Tỉnh Bình Phước<br>Cam kết<br>tồi cam kết hoàn toàn chịu tr<br>ước pháp luật về tính chính x<br>c của nội dung đăng ký nêu t<br>in giao dịch điện tử trong lĩnh<br>n xã hội theo đúng quy định c<br>pháp luật.<br>Úy Dòng ý<br>Tin chu | ách<br>ác,<br>trên<br>h vực<br>của<br>Gứi |
|                                                                              |                                                                                                    |                                                                                                    |                                           |

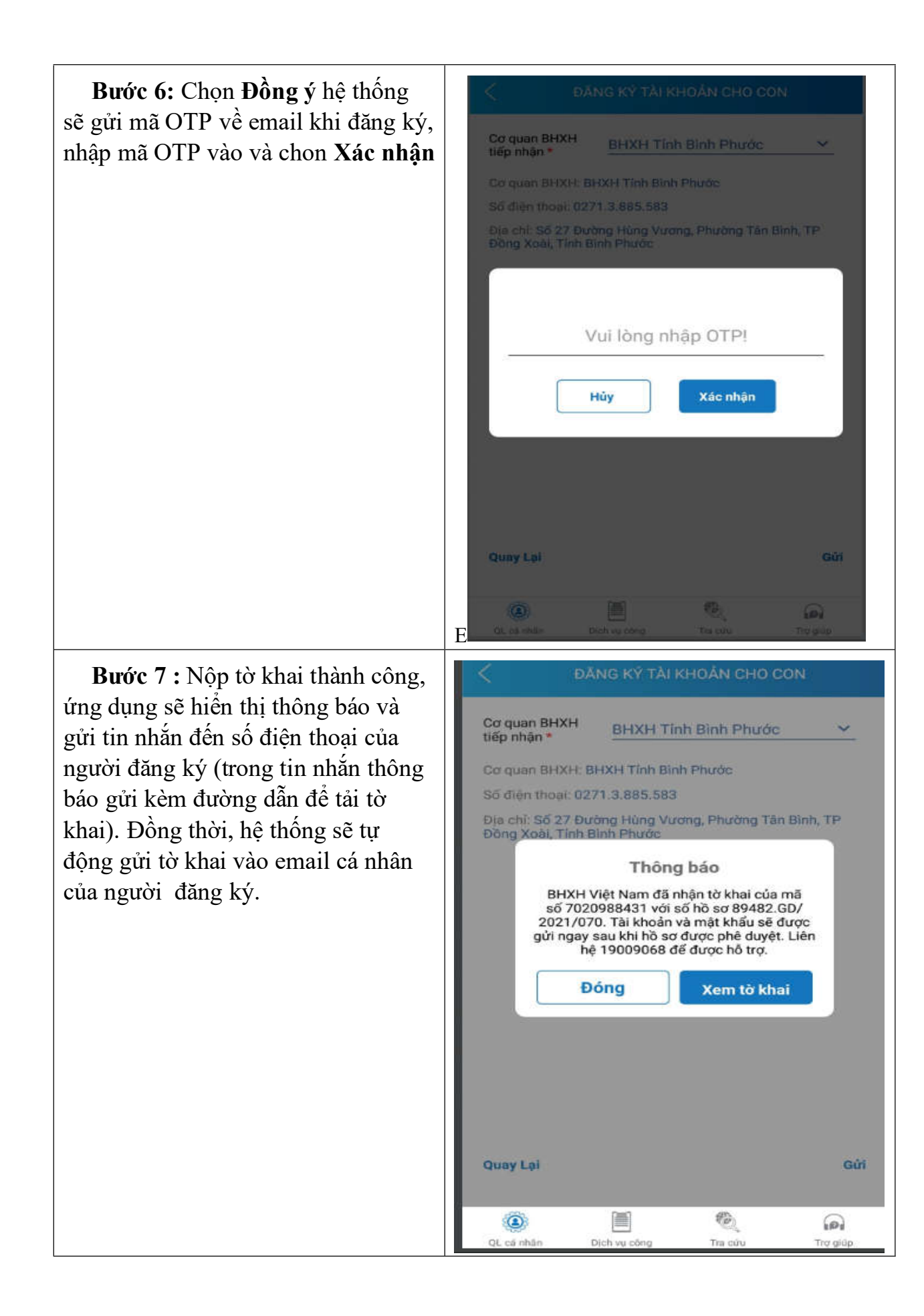

# II. ĐĂNG KÝ TÀI KHOẢN TRÊN MÁY TÍNH

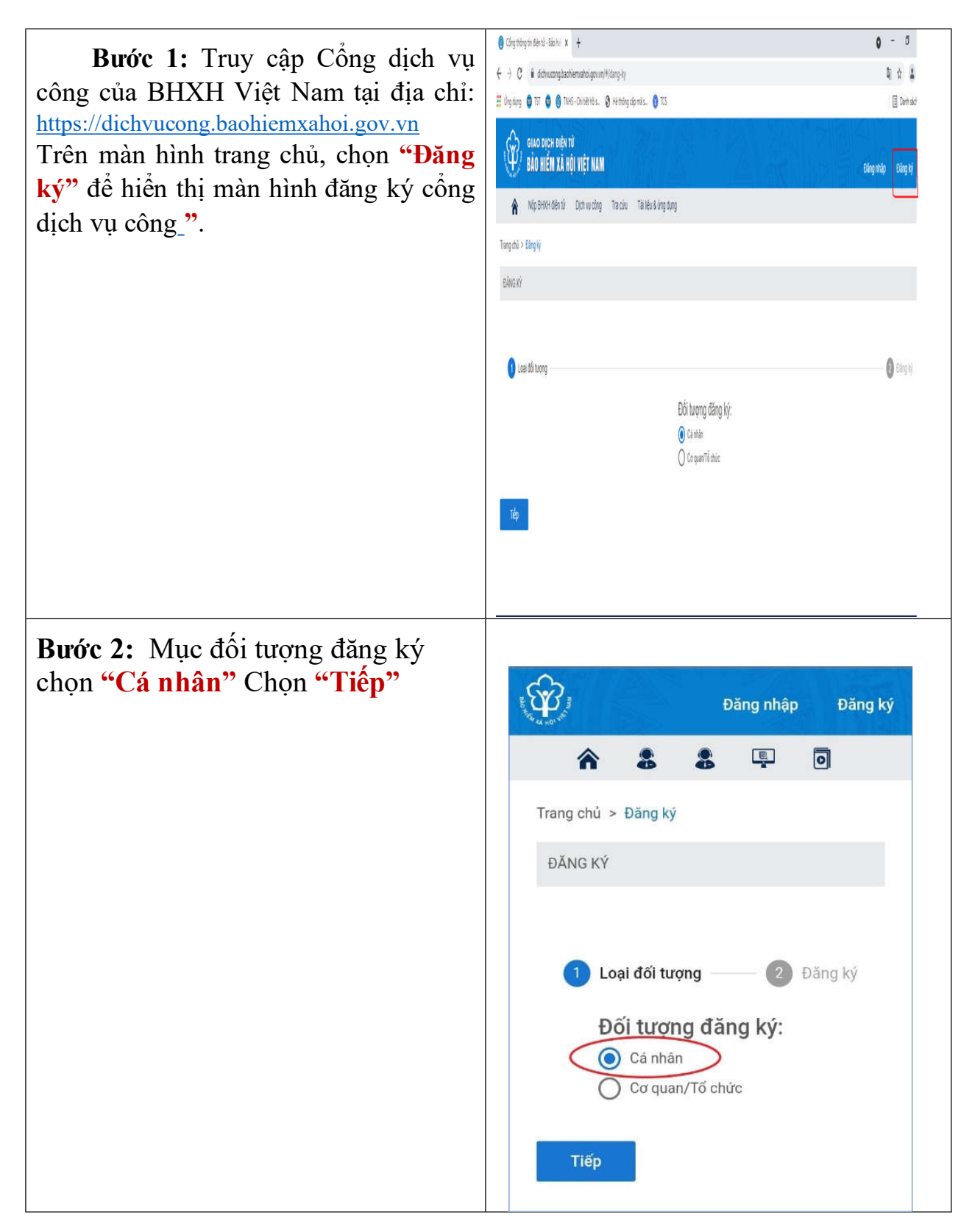

**Bước 3:** Kê khai các thông tin đăng ký giao dịch với cơ quan BHXH bằng phương thức điện tử trên mẫu Tờ khai.

<u>Lưu ý:</u>

- Cập nhật ảnh Ảnh chứng minh nhân dân/ thẻ căn cước công dân (CMND/CCCD).

- Ghi đúng số điện thoại , email để xác nhận thông tin đăng ký và mã OTP.

- Các điểm có dấu (\*) là thông tin kê khai bắt buộc (Không phải khai mục có chữ in nghiêng).

- Lựa chọn cơ quan BHXH tỉnh Bắc Kạn

để nộp hồ sơ đăng ký giao dịch điện tử.

Tiếp theo, nhấn **"Ghi nhận"** để hoàn thành đăng ký

| ăng ký          | Đăng nhập Đăng ký                                     |  |  |  |
|-----------------|-------------------------------------------------------|--|--|--|
| bằng            | <b>A S B D</b>                                        |  |  |  |
| khai.           | ΤỜ ΚΗΑΙ                                               |  |  |  |
|                 | Đăng ký sử dụng, điều chỉnh thông                     |  |  |  |
|                 | tin và ngừng sử dụng phương thức                      |  |  |  |
| în dân/<br>CD). | giao dịch điện từ trong lình vực<br>bảo hiểm xã hội   |  |  |  |
| để xác          | Ánh chân dung 4x6                                     |  |  |  |
| ке кпаі         |                                                       |  |  |  |
| chư in          | Họ và tên *                                           |  |  |  |
|                 |                                                       |  |  |  |
| c Kạn           | Mã số bảo hiểm xã hội *                               |  |  |  |
| n tử.           |                                                       |  |  |  |
| loàn            | 🗹 Chọn cơ quan Bảo hiểm xã hội 🛛 🗙 🗙                  |  |  |  |
|                 | ▼ [070] BHXH Tinb Bìnb Phước                          |  |  |  |
|                 | [07002] BHXH Huyên Bù Gia Mân                         |  |  |  |
|                 | [07002] BHXH Huyện Lộc Ninh                           |  |  |  |
|                 | — [07004] BHXH Huyện Bù Đốp                           |  |  |  |
|                 | [07005] BHXH Huyện Hớn Quản                           |  |  |  |
|                 | [07006] BHXH Huvên Đồng Phú                           |  |  |  |
|                 | [07007] BHXH Huvên Bù Đăng                            |  |  |  |
|                 | [07008] BHXH Huyên Chơn Thành                         |  |  |  |
|                 | [07009] BHXH TX Bình Long                             |  |  |  |
|                 | [07010] BHXH TX Phước Long                            |  |  |  |
|                 | [07011] BHXH Huyện Phú Riềng                          |  |  |  |
|                 | ► [072] BHXH Tỉnh Tây Ninh                            |  |  |  |
|                 | ► [074] BHXH Tinh Bình Dương                          |  |  |  |
|                 | <ul> <li>[075] BHXH Tinh Đồng Nai</li> </ul>          |  |  |  |
|                 | <ul> <li>[077] BHXH Tinh Bà Rịa - Vũng Tàu</li> </ul> |  |  |  |
|                 | ► 10791 RHXH To Hồ Chí Minh                           |  |  |  |
|                 | Chọn Đóng                                             |  |  |  |